กลุ่มสาระการงานอาชีพและเทคโนโลยี สาขาเทคโนโลยี โรงเรียนวิสุทธรังษี จังหวัดกาญจนบุรี

# ใบความรู้ที่ 8 เรื่อง การสร้างเว็บด้วยเทมเพลต

# แผนการสอนที่ 8

## ผลการเรียนรู้ที่คาดหวัง

เมื่อนักเรียนศึกษาเรื่องการสร้างเว็บด้วยเทมเพล<mark>ตแล้วน</mark>ักเรียนมีความรู้ความเข้าใจและ

สามารถนำไปปฏิบัติได้อย่างถูกต้อง

### จุดประสงค์นำทาง

นักเรียนเข้าใจและสามารถอธิบายถึงลักษณะของเทมเพลตได้อย่างถูกต้อง

- 2. นักเรียนเข้าใจวิธีการและสามารถ<mark>สร้าง</mark>เทมเพลตได้อย่า<mark>ง</mark>ถูกต้อง
- นักเรียนสามารถกำหนดพื้นที่ที่เปลี่ยนแปลงได้ในเทมเพลตได้อย่างถูกต้อง เนื้อหา

#### 1. ลักษณะของเทมเพลต

เทมเพลตใน Dreamweaver จะช่วยอำนวยกวามสะดวกในการสร้าง และการพัฒนาเว็บเพจ โดยจะกำหนดส่วนที่กงที่ในแต่ละหน้าของเว็บเพจ โดยที่เราจะแก้ไขเฉพาะเนื้อหาของเพจที่มีการ เปลี่ยนแปลงเท่านั้น

#### การสร้างเทม<mark>เพลต</mark>

| 🥑 Macromedia Dreamweaver MX - [< <template>&gt; (4)]</template>                               |                                             |
|-----------------------------------------------------------------------------------------------|---------------------------------------------|
| S File Edit View Insert Modify Text Commands Site Window Help                                 | ×                                           |
| - Insert Common Layout Text Tables Forms Templates Characters Media Head Script Application 5 | ▶ Design                                    |
| ◎ 🖸 🕹 🗏 🗟 象 🙆 🖗 🚔 🖥 🕄 🕀 💭                                                                     | Code                                        |
|                                                                                               | Application Files ==                        |
|                                                                                               | Site Assets                                 |
|                                                                                               | File+ Edit+ View+ Site+                     |
| วชา กอมพวเตอร                                                                                 | % C 3 1 3 1 10 10                           |
|                                                                                               | pan dream 💌 Local View 💌                    |
| nistisia Web Site Rite Macromedia Dreamverver                                                 | 😥 🛅 sound 📃                                 |
|                                                                                               | E C Templates                               |
| เนื้อทา                                                                                       |                                             |
| EditRegion                                                                                    | A main.dwt                                  |
|                                                                                               | 🕨 🥏 dream1.htm 💌                            |
|                                                                                               |                                             |
|                                                                                               | 1 local items selected totalling 1700 bytes |
|                                                                                               | Lavers (recever)                            |
|                                                                                               | Prames                                      |
|                                                                                               |                                             |
|                                                                                               |                                             |
|                                                                                               | (Contains no frames)                        |
|                                                                                               | (contains no nonos)                         |
| s                                                                                             |                                             |
| Unitled-1 * 4                                                                                 |                                             |
| (body) 579 x 391 + 22K / 6 sec                                                                |                                             |
| Properties                                                                                    | Answers                                     |

ouys

เราสามารถสสร้างเทมเพลตได้สองวิธี วิธีแรกคือ สร้างจากหน้าเว็บที่ออกแบบไว้แล้วที่

ीका मिर्गवर्गम

ต้องการใช้เป็นแบบ และอีกวิธีคือสร้างใหม่ทั้งหมด

## สร้างเทมเพลตจากหน้าเว็บที่ออกแบบไว้แล้ว

้เราสามารถสร้างเทมเพลตจากหน้าเว็บที่ออกแบบไว้แล้วได้ดังนี้

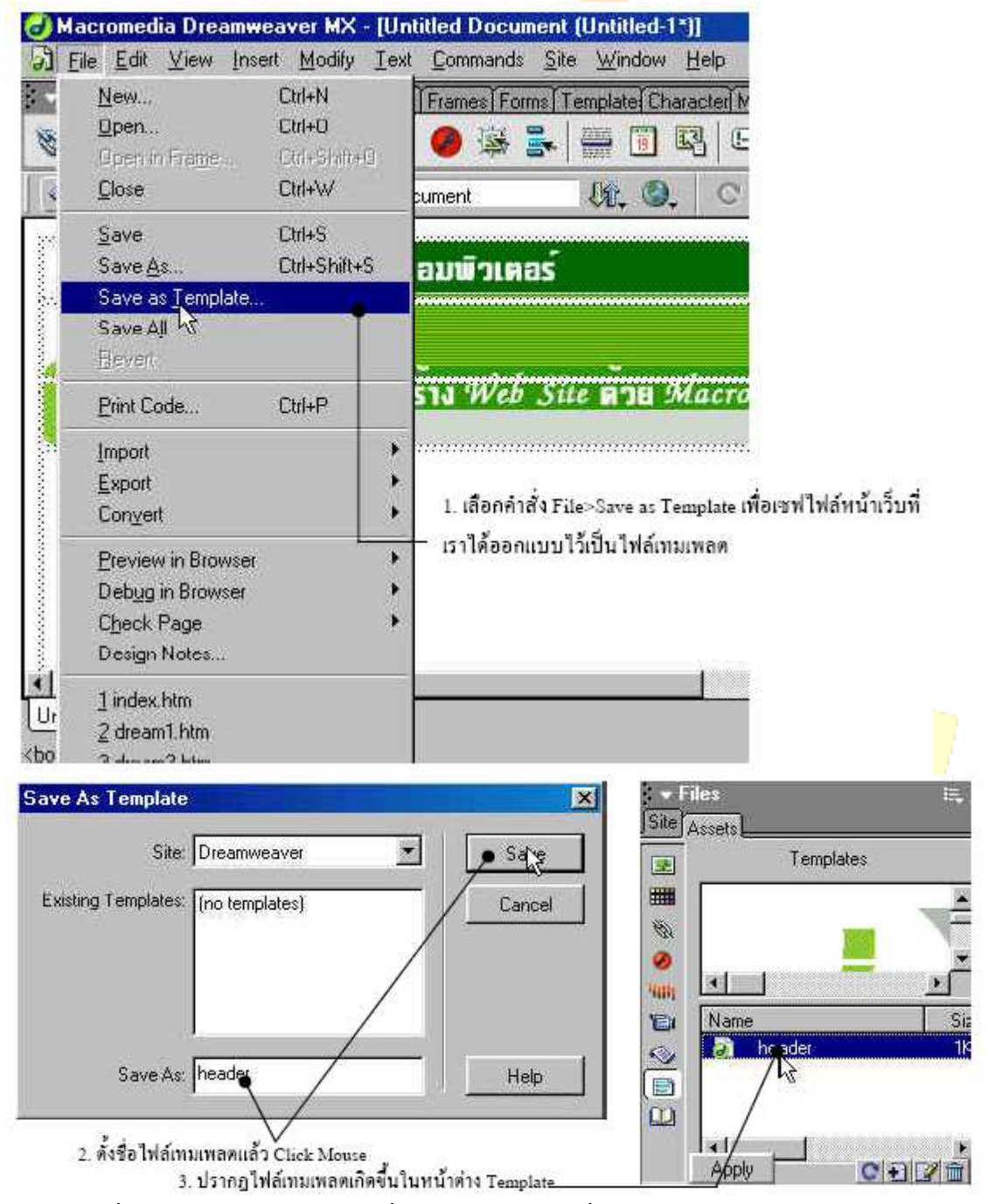

- 1. เลือกกำสั่ง File>Save as Template เพื่อเซฟไฟล์หน้าเว็บที่เราได้ออกแบบไว้เป็นไฟล์เทมเพลต
- 2. ตั้งชื่อไฟล์เทมเพลตแล้ว Click Mouse

## 3. ปรากฏไฟล์เทมเพลตเกิดขึ้นในหน้าต่าง Template

### สร้างเทมเพลตใหม่

นอกจากการสร้างเทมเพลตจากหน้าเว็บที่เราได้ออกแบบไว้แล้ว เราสามารถสร้างไฟล์เทมเพลตใหม่ ได้จากหน้าต่าง Templates โดย Click ที่ปุ่ม โต้แล้วเลือกคำสั่ง New Template จะปรากฏไฟล์เทม เพลตเกิดขึ้นที่หน้าต่างTemplates เราสามารถ Click ขึ้นม<mark>าเพื่อ</mark>แก้ไขเทมเพลตได้

1. Click mouse แล้วเลือกคำสั่ง New Template

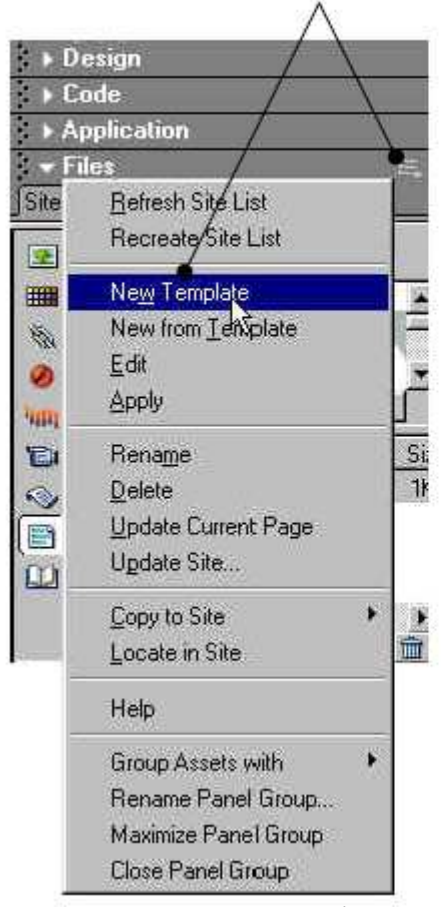

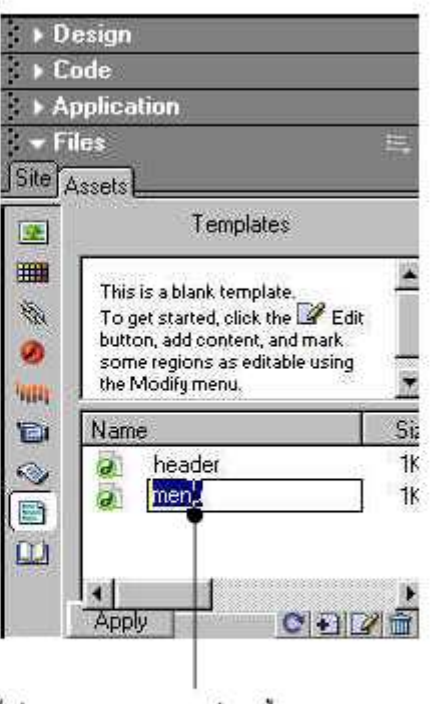

2. ตั้งชื่อไฟล์เทมเพลคใหม่ที่เกิดขึ้นแล้วเคาะ Enter

เมื่อเราสร้างเทมเพลตขึ้นมาใหม่แล้ว โปรแกรมจะทำการสร้างโฟ<mark>ลเดอร์และไฟล์เท</mark>มเพลต เก็บไว้ในค<mark>ซต์ของเราให้โดยอัตโน</mark>มัติ และเราสามารถเข้าไปเปลี่ยนชื่อของไฟล์เทมเพลตได้จาก หน้าต่าง Site ได้เลย

# 2. การกำหนดพื้นที่<mark>ที่เปลี่ยนแปลงได้ในเทมเพลต</mark>

ในเทมเพลตเราสามารถกำหนดส่วนที่ลีอกไว้ซึ่งเป็นส่วนที่มีข้อมูลที่ไม่เปลี่ยนแปลง กับ ส่วนที่เปลี่ยนแปลงได้ (เราเรียกพื้นที่ส่วนนี้ว่า Editable Region) เช่น ถ้าเราใช้เทมเพลตสร้างหน้า เว็บเพจที่เป็นเว็บไซต์ของบริษัท ส่วนหัวของเว็บเพจทุกหน้าที่ประกอบด้วยโลโก้บริษัทก็อาจถูก กำหนดให้เป็นส่วนที่ล็อกไว้ และส่วนที่เปลี่ยนคือส่วนที่เป็นเนื้อหาในแต่ละหน้า ซึ่งหลังจากที่เรา

# ใด้สร้างเทมเพลตแล้ว เมื่อเรานำเทมเพลตไปใช้กับหน้าเว็บเพจใด จะพบว่าจะแก้ไข<mark>ข้อมูล</mark>ได้ใน บริเวณที่เรากำหนดให้เปลี่ยนได้เท่านั้น

| i - losott Cannon Law                                                                                                    | 1000207                                                                                             | CONTRACTOR AND A                                    | a second second second second                                  |                                        |                                        |
|----------------------------------------------------------------------------------------------------|----------------------------------------------------------------------------------------------------|-----------------------------------------------------|----------------------------------------------------------------|----------------------------------------|----------------------------------------|
|                                                                                                    | i mage Placeholder<br>I gleractive Images<br>Media                                                  |                                                     | el Model Hoad Scipt Applicated                                 | i⊑, ) Design<br>) Lode<br>) Applicatio | n                                      |
| 💿 🟦 📑 🛃 ณ<br>อมพิวเตอร์                                                                                                    | Lobio<br>Table Objects<br>Leyer<br>Frames                                                           | C#+4#+T<br>•                                        | C K?> I. C.<br>Templace: heav                                  | Site Assers                            | Templates                              |
| sia Web Sue and 3                                                                                                    | Templete <u>Objects</u><br>Ecom<br>Form O <u>bjec</u> ts                                            | •                                                   | Editable Region Dril44<br>Option Chegion<br>Eleperating Region |                                        |                                        |
| Email Link<br>Hyperink<br>Nerred Anchol<br>Date<br>Horizontal Rule<br>Tast Objects<br>Song: Objects<br>Head Tags<br>Special Disasters | Email_jnk<br>Hyperink<br>Nerred Anchor<br>Date<br>Horgontal Rule                                    | Dd+4k+A                                             | Editable Ophonal Region<br>Repeating Lable                     |                                        | 54<br>2k<br>2k<br>2k<br>2k<br>2k<br>2k |
|                                                                                                    | Teyt Objects<br>Script Objects<br>Head Tags<br>Special Characters                                   | :                                                   | 2. กำหนดชื่อ แล้ว Click<br>mouse ปุ่ม OK                       | Apply<br>- Advanced<br>Laters Fremss   | Layout E                               |
| el.                                                                                                    | Application Objects<br>ASP Objects<br>ASP NET Objects<br>ColdFusion Basic Ob<br>ColdFusion Basic Ob | New Editable                                        | Region                                                         |                                        |                                        |
| United 2 1<br>United 2 1<br>Use 1 1 1 1 1 1 1 1 1 1 1 1 1 1 1 1 1 1 1                                                                 | ColdFusion Advence<br>JSP Objects<br>PHP Objects                                                    | Name: EditRi<br>This region will<br>on this templat | <mark>egion3</mark><br>I be editable in document<br>ie.        | s based                                | Cancel                                 |

1. เปิดเทมเพลตเลือกคำสั่ง Insert>Template Objects>Editable Region

Parimers &

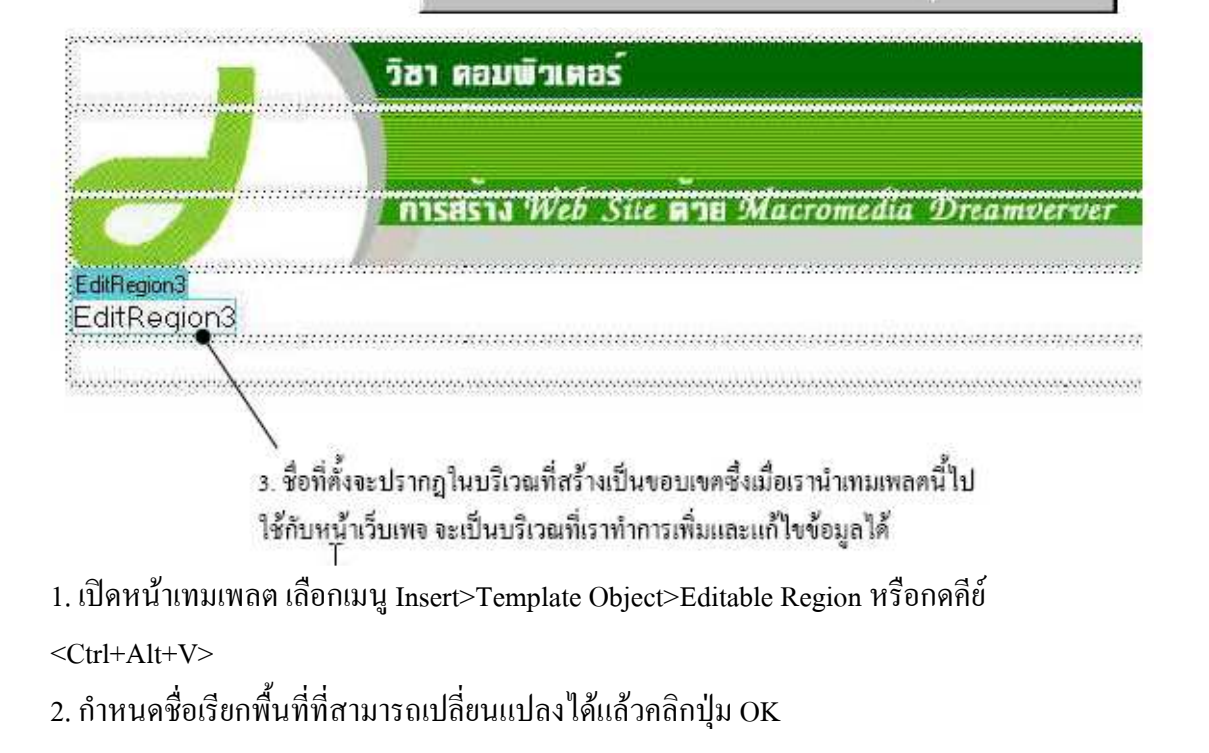

 ชื่อที่ตั้งจะปรากฏในบริเวณที่สามารถเปลี่ยนแปลงได้ ซึ่งในขณะที่เราเปิดหน้าเทมเพลตเราจะ แก้ไขได้ทั้งพื้นที่ที่กำหนดให้เปลี่ยนแปลงได้ และพื้นที่ลีอกไว้ แต่เมื่อใดที่เรานำเทมเพลตนี้ไปใช้ กับหน้าเว็บเพจ หน้าเว็บเพจนั้นจะแก้ได้เฉพาะพื้นที่ที่ถูกกำหนดไว้ให้เปลี่ยนแปลงได้เท่านั้น อาการ สตร์

ถ้าเราต้องการกำหนดส่วนที่มีข้อมูลอยู่แล้วในเทมเพลตให้เป็น Editable Region ให้เลือก Modify>Template>Remove Template Markup

#### 4. การนำเทมเพลตมาใช้งาน

เมื่อเราสร้างเทมเพลตเสร็จแล้ว มีสองวิธีในการนำเทมเพลตมาใช้ คือใช้เทมเพลตสร้างหน้า เว็บใหม่โดยเลือกคำสั่ง File > New เลือกชื่อเทมเพลตที่ด้องการ หรือนำเทมเพลตมาใช้กับหน้าที่ สร้างไว้แล้วซึ่งมีขั้นตอนดังนี้

#### 4.1 การนำเทมเพลตมาใช้กับหน้าเ<mark>ว็บเพจใ</mark>หม่

- 1. เลือกคำสั่ง File>New
  - 1. เลือก File>New เพื่อเริ่มสร้างหน้ำ Template

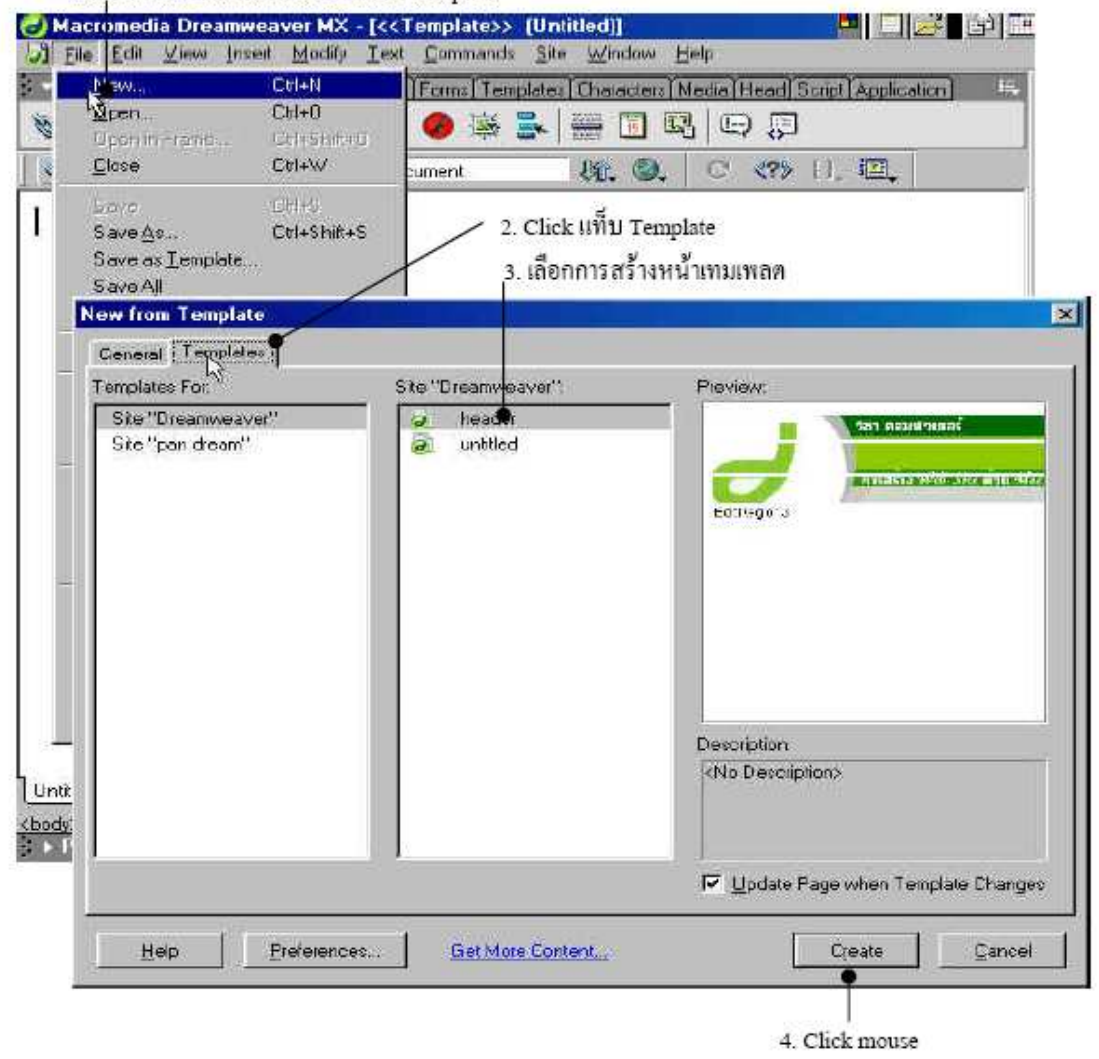

กลุ่มสาระการงานอาชีพและเทคโนโลยี สาขาเทคโนโลยี โรงเรียนวิสุทธรังษี จังหวัดกาญจนบุรี

- 2. Click แท็บ Template
- 3. เลือก Template ที่เราจะใช้
- 4. Click mouse ที่ปุ่ม Create

เนื้อหาที่มีในเทมเพลตจะถูกนำมาเพิ่มเข้าไปในหน้าเว็บใหม่ ในส่วนที่เป็นเทมเพลต เราไม่สามารถเข้าไปแก้ไขได้ แต่เราสามารถออกแบบหน้าเว็บเพจในส่วนที่แก้ไขได้เท่านั้น 4.2 การนำเทมเพลตมาใช้งานกับเว็บเพจที่ออกแบบไว้แล้ว

1. เปิดหน้าเว็บเพจที่สร้างไว้แล้ว และเลือกกำสั่ง Modify>Templates>applyTemplate to page

2. เลือกชื่อเทมเพลตที่ต้องก<mark>าร แ</mark>ละคลิกเมาส์ที่ปุ่<mark>ม</mark> Create เนื้อหาที่มีในเทมเพลตจะถูก นำมาเพิ่มเข้าไปในหน้าเว็บเคิม แล<mark>ะหน้าเ</mark>ว็บจะถูกปรับให้มี่รูปแบบเหมือนเทมเพลตที่เลือก

3. เลือกส่วนของเทมเพล<mark>ตที่เราสา</mark>มารถแก้ไขได้ ที่เราได้เคยกำหนดไว้แล้ว ถ้าเลือก [none] แสดงว่าไม่ต้องการให้แทรกหน้าเว็บเพจนั้นลงไป จะแสดงเฉพาะส่วนของเทมเพลตเท่านั้น Click mouse ปุ่มOK

ถ้าเนื้อหาบนเว็บที่<mark>มีรู</mark>ปแบบการ<mark>จัดวางแตก</mark>ต่างจากเทม<mark>เพล</mark>ต เร<mark>าจะ</mark>ต้องกำหนดพื้นที่ เปลี่ยนแปลงได้ในเทม<mark>เพลต</mark>เพื่อรับเนื้อห<mark>านั้นเอง</mark>

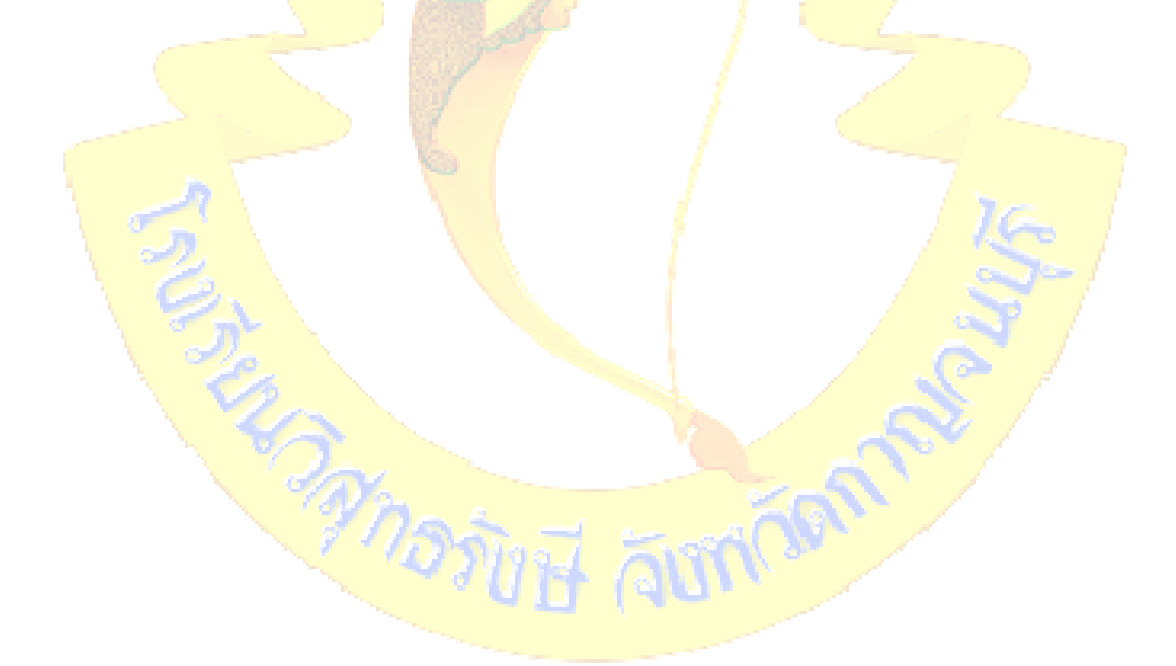